## How to Fix "Calculation of totals has been disabled" Message

If a course has multiple grading periods enabled, it must also have the display of all grading periods enabled to show an overall course grade. If you see "Calculation of totals has been disabled" when trying to view a student's grades, you will need to enable all grading periods.

| *               | and the second second sec |                   | 19.5.1.1.1.C |        | States and the second of the | James W        | illiamson Inbox Settings Logout Help |         |
|-----------------|----------------------------------------------------------------------------------------------------|-------------------|--------------|--------|------------------------------|----------------|--------------------------------------|---------|
|                 | U WyoCo                                                                                                    |                   |              |        |                              |                |                                      | 2.3     |
| N D V           | v vv yoco                                                                                                    | urses             |              |        |                              |                |                                      | S. A.S. |
|                 | Courses & Groups - Grades                                                                                                    | Calendar Commons  | Libraries    |        |                              |                |                                      |         |
| TESTJim'sCourse | ♠ > <u>TESTJim'sCourse</u> > <u>Grades</u> > <u>Test Stu</u>                                                                                                    | ident1            |              |        |                              |                | Calculation of totals has been       |         |
| Test Term       |                                                                                                    |                   |              |        | _                            |                | disabled                             |         |
| Home            | All Grading Periods                                                                                                    |                   |              |        |                              | 🔁 Print grades | Show All Details                     |         |
| Modules         |                                                                                                    |                   |              |        |                              |                | Course assignments are not weighted  |         |
| People          | _ Grades For Test Student1                                                                                                    |                   |              |        |                              |                | Course assignments are not weighted. |         |
| Quizzes         | Harra                                                                                                    | Dur               | C            | 0.0.1  | Conded Assessments           |                |                                      |         |
| Discussions     | First Assignment                                                                                                    | Due               | Score        | Out or | Graded Anonymously           |                |                                      |         |
| Assignments     |                                                                                                    | Jun 3 by 11:59pm  |              | 5      | no                           |                |                                      |         |
| Syllabus        | Review Discussion                                                                                                    | Jul 6 by 11:20am  | N.           | 5      | no                           |                |                                      |         |
| Announcements   | Differentiated Assignment                                                                                                    | Jul 24 by 11:59pm | -            | 5      | no                           |                |                                      |         |
| Pages           | Test Multi                                                                                                    | Oct 8 by 11:59pm  | 3            | 6      | no                           | 4.             |                                      |         |
| Collaborations  | respondus                                                                                                    | Oct 22 by 11:59pm |              | 2      | no                           |                |                                      |         |
| Conferences     | First Assignment                                                                                                    |                   |              | 5      | no                           |                |                                      |         |
| Outcomes        | Test                                                                                                    |                   | -            |        | no                           |                |                                      |         |
| Settings        | Test 2                                                                                                    |                   |              |        | no                           |                |                                      |         |
|                 | TIP Quiz: Evaluating                                                                                                    |                   | -            | 20     | no                           |                |                                      |         |
|                 | TIP Quiz: Investigating                                                                                                    |                   |              | 20     | no                           |                |                                      |         |
|                 | TIP Quiz: Locating                                                                                                    |                   | -            | 20     | no                           |                |                                      |         |
|                 | TIP Quiz: Searching                                                                                                    |                   | -            | 20     | no                           |                |                                      |         |
|                 | TIP Quiz: Utilizing                                                                                                    |                   | -            | 20     | no                           |                |                                      |         |
|                 | Assignments                                                                                                    |                   |              |        |                              |                |                                      |         |
|                 | Assignments                                                                                                    |                   |              |        |                              |                |                                      |         |
|                 | Assignments                                                                                                    |                   | -            |        |                              |                |                                      |         |

To do this, click on "Settings" on the left-hand navigation bar. In the menu that comes up, click on the "Feature Options" tab.

| 8           | . A second and the second device second device standard and a second device second device second device second | James Williamson Inbox Settings Logout Help |  |
|-------------|----------------------------------------------------------------------------------------------------|---------------------------------------------|--|
|             | WvoCourses                                                                                                    |                                             |  |
| pur         | W yooduises                                                                                                    |                                             |  |
|             | Courses & Groups + Grades Calendar Commons Libraries                                                           |                                             |  |
| Jim'sCourse | ♠ > <u>TESTJim'sCourse</u> > <u>Settings</u>                                                                   |                                             |  |
| rm          |                                                                                                    | Ge Share to Commons                         |  |
|             | Course Details Sections Navigation Apps Feature Options                                                        | 3 Student View                              |  |
| es          | - Learning Martery Gradebook                                                                                   |                                             |  |
| ė           | - F Learning wastery Gradebook                                                                                 |                                             |  |
| <b>#</b> \$ | - Student Learning Marton Cradebook                                                                            | Course Calendar                             |  |
| sions       |                                                                                                    |                                             |  |
|             | - Detter Elle Broweing                                                                                         |                                             |  |
| nments      | P better File browsing                                                                                         | f Permanently Delete this Course            |  |
| us          | Multiple Grading Periods                                                                                       |                                             |  |
| incements   |                                                                                                    | Copy this Course                            |  |
| 3           | Gradebook - List Students by Sortable Name                                                                     | (III) 🗙 🧄 Import Content into this Course   |  |
| oorations   |                                                                                                    |                                             |  |
| rences      | Display Totals for "All Grading Periods"                                                                       | Export Course Content                       |  |
| s           |                                                                                                    | S Reset Course Content                      |  |
| mes         | Differentiated Assignments                                                                                     | On                                          |  |
| gs          | A New Ovia Mediation Davia                                                                                     | Current Users                               |  |
|             | - New Quiz Statistics Page                                                                                     | Students: 4                                 |  |
|             | Quiz Log Auditing beta                                                                                         | UW Member: None                             |  |
|             |                                                                                                    | UW Group Member: None                       |  |
|             |                                                                                                    | Teachers: 1                                 |  |
|             |                                                                                                    | UW Migration Teacher: None                  |  |
|             |                                                                                                    | UVV reacher: 2                              |  |
|             | BY INSTRUCTURE User Research   Help   Privacy policy   Terms of service   Facebook   Twitter                   | LIW Group Admin: None                       |  |
|             |                                                                                                    | LIW Student Instructor: None                |  |
|             |                                                                                                    | LIW NAC Teacher None                        |  |
|             |                                                                                                    | TAs: None                                   |  |
|             |                                                                                                    |                                             |  |

On this page, if "Multiple Grading Periods" has a green check-mark next to it, "Display Totals for 'All Grading Periods'" must also have a green check-mark to show total grades in the course. In the example below, the "Display Totals" option has an X, so the course will not display overall grades.

| WyoCourses                                                                                   | Janes vinianisoli nood seungs Logool Perp |
|----------------------------------------------------------------------------------------------|-------------------------------------------|
| Courses & Groups 🔹 Grades Calendar Commons Libraries                                         |                                           |
| Jim'sCourse + <u>TESTJim'sCourse</u> > <u>Settings</u>                                       |                                           |
| erm                                                                                          | Share to Commons                          |
| e Course Details Sections Navigation Apps Feature Options                                    | Student View                              |
| ules Contraction Contraction                                                                 |                                           |
| le Learning Mastery Gradebook                                                                | Course Statistics                         |
| es a ctudent l'ennier Menter Oredeberk                                                       | Course Calendar                           |
| isions                                                                                       |                                           |
| Detter File Descelar                                                                         | Conclude this Course                      |
| iments Better File Browsing                                                                  | Permanently Delete this Course            |
| Multiple Grading Periods                                                                     |                                           |
| uncements                                                                                    | Copy this Course                          |
| Gradebook - List Students by Sortable Name                                                   | Import Content into this Course           |
| borations                                                                                    |                                           |
| rences Display Totals for "All Grading Periods"                                              | Export Course Content                     |
| IS                                                                                           | S Reset Course Content                    |
| mes Differentiated Assignments                                                               | On                                        |
| JS                                                                                           | Current Users                             |
| · Hew wat Statistics Lage                                                                    | Students: 4                               |
| Quiz Log Auditing beta                                                                       | UW Member: None                           |
|                                                                                              | UW Group Member: None                     |
|                                                                                              | Internetion Teacher: None                 |
|                                                                                              | UW Teacher 2                              |
|                                                                                              | UW Guest Instructor: None                 |
| BY INSTRUCTURE User Research   Help   Privacy policy   Terms of service   Facebook   Twitter | UW Group Admin: None                      |
|                                                                                              | UW Student Instructor: None               |
|                                                                                              | UW NAC Teacher: None                      |
|                                                                                              | TAs: None                                 |

You can resolve this issue in two ways:

If you are using multiple grading periods in your course, click the X by "Display Totals for 'All Grading Periods'" to allow overall grades to be displayed.

If you are not using multiple grading periods in your course, click the check by "Multiple Grading Periods" to disable them and allow overall grades to be displayed.